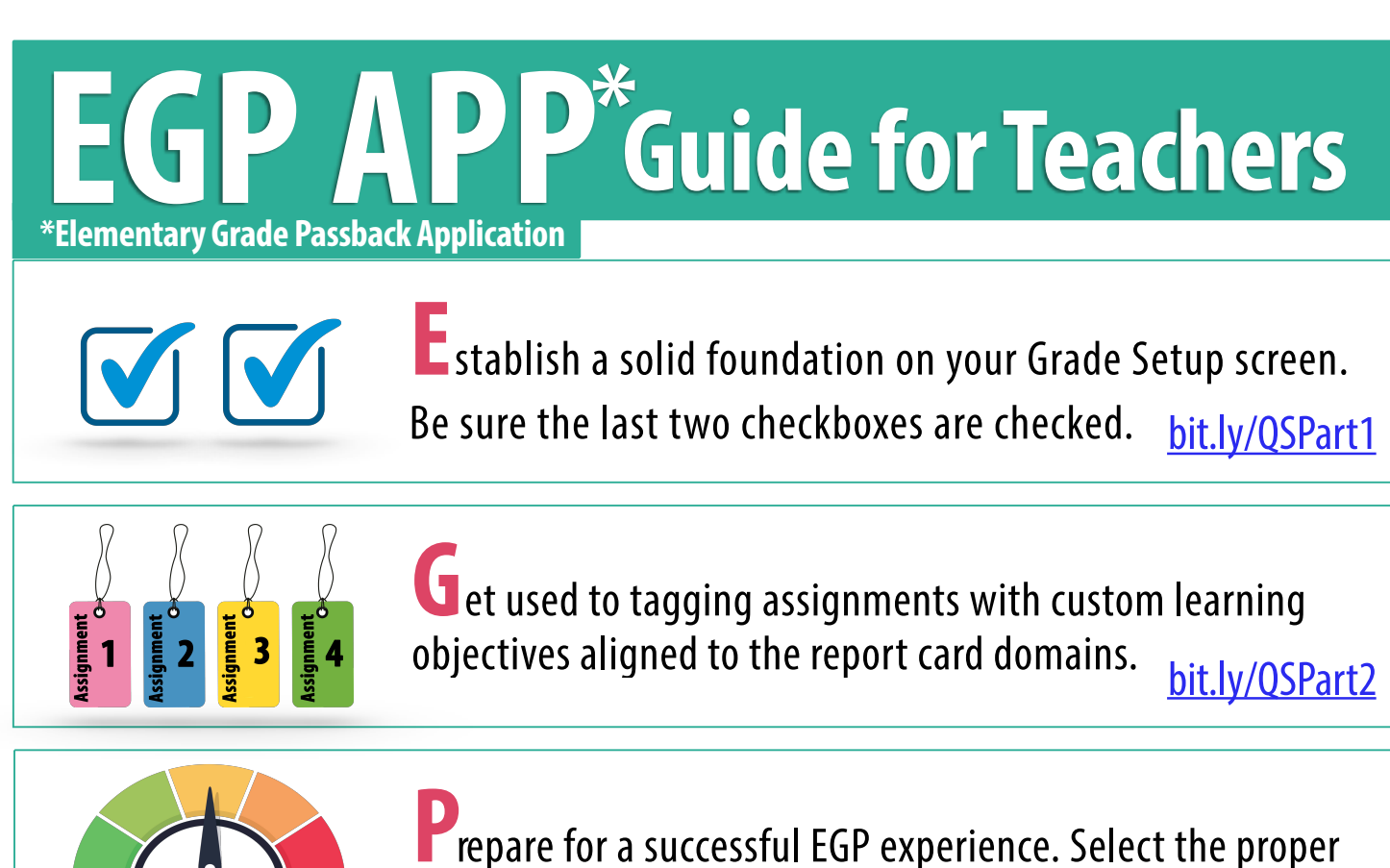

scale and 'Average' for the calculation method. bit.ly/QSPart4

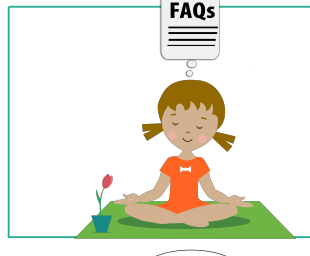

Alleviate your concerns by reading our FAQs.

bit.ly/EGPFAQ

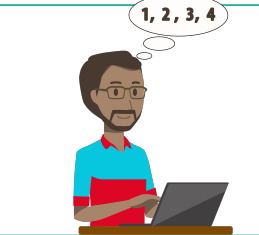

Practice overriding and entering grades as needed. Remember to add comments.

bit.ly/EGPhandout

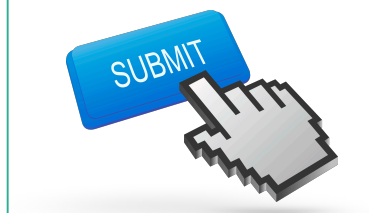

Tat yourself on the back and pass your grades back to MiSiS by clicking 'Submit.' <u>bit.ly/EGPvideos</u>

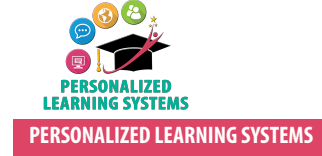

Approved by: Paulina Rock PLS Interim Director\_\_\_\_\_\_\_8